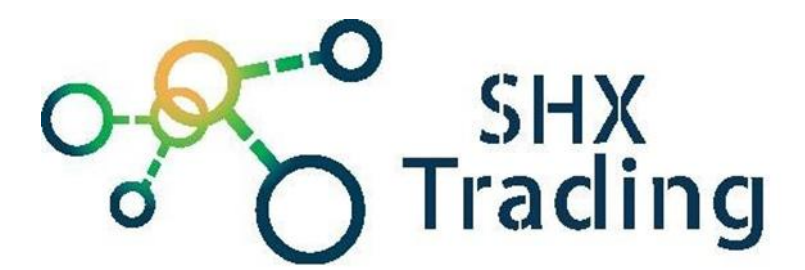

# WiFi IP minikamera W20

Návod k obsluze

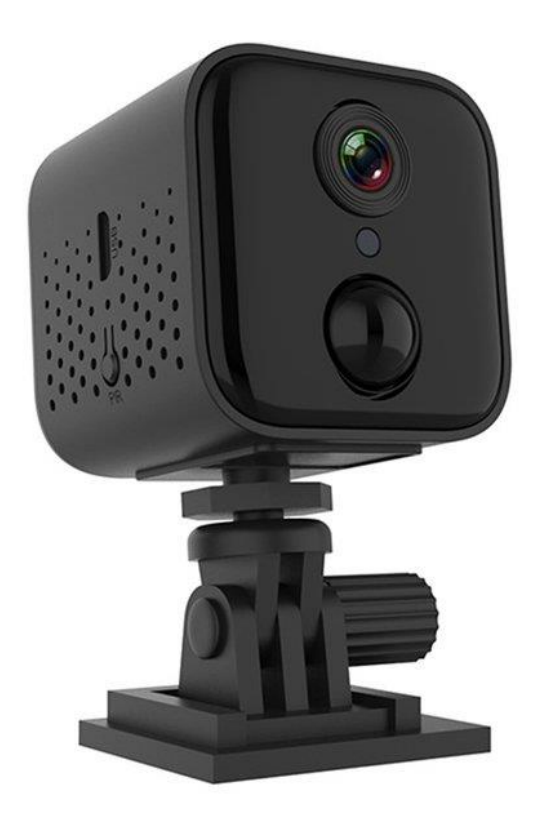

### Kontakt na dodavatele

SHX Trading s.r.o. Hrusická 2616/3, Praha 4 Tel: 244 472 125

# 1. Obsah balení

- Kamera
- Stojánek
- Napájecí kabel
- Originální návod

# 2. Popis zařízení

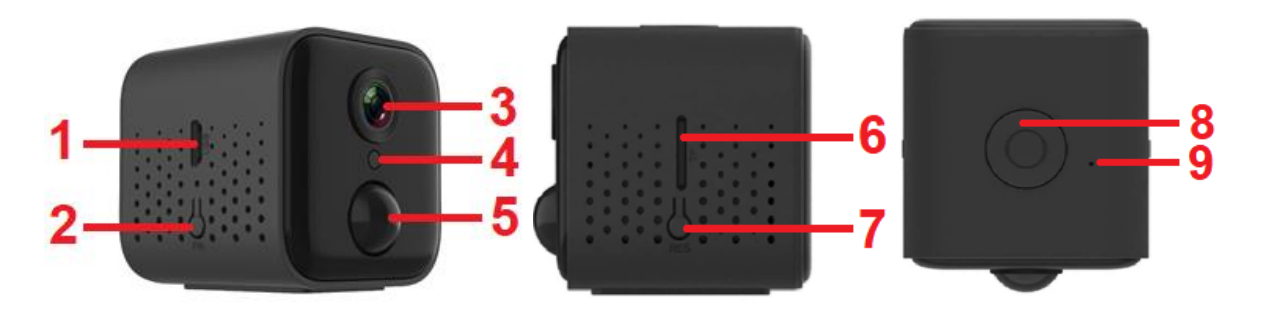

- 1. Nabíjecí konektor
- 2. Přepínač PIR režimu
- 3. Čočka kamery
- 4. Světelné čidlo
- 5. PIR senzor

- 6. Slot na microSD kartu
- 7. Tlačítko RESET
- 8. Tlačítko zapnutí / vypnutí
- 9. Led dioda

# 3. Rychlý start

- a) Vložte do zařízení paměťovou kartu
- b) Nabijte zařízení
- c) Zapněte kameru
- d) Spárujte kameru s mobilní aplikací MiKa

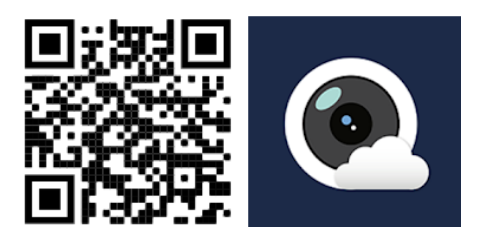

# 4. Spárování kamery s mobilní aplikací

a) Do svého mobilního telefonu stáhněte a nainstalujte aplikaci "**MiKa**" z obchodu Google Play nebo Apple App Store nebo naskenováním QR kódu.

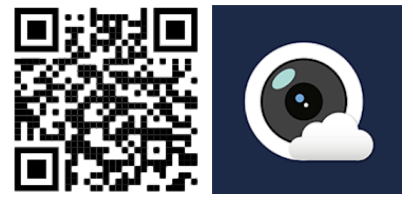

 b) Následně budete vyzváni k vytvoření registrace. (Pokud již aplikaci používáte, přihlaste se svým účtem). Po přihlášení se dostanete na hlavní obrazovku aplikace.

### Registrace

| 10:30 5,0800/s 🕫 🗇 + 🗔                 | 1830 L898h 🕫 🖬 + 🗔 8       |
|----------------------------------------|----------------------------|
|                                        | ×                          |
|                                        | Sign up for free!          |
| MiKa                                   | Phone E-Mail               |
|                                        | È-Mail                     |
| Log in                                 | Password                   |
| Sign up                                | Continue                   |
| OR                                     |                            |
| 6                                      |                            |
| Sign in with Google Connect to Hotspot |                            |
|                                        |                            |
|                                        | Already an account? Log in |

#### Přihlášení

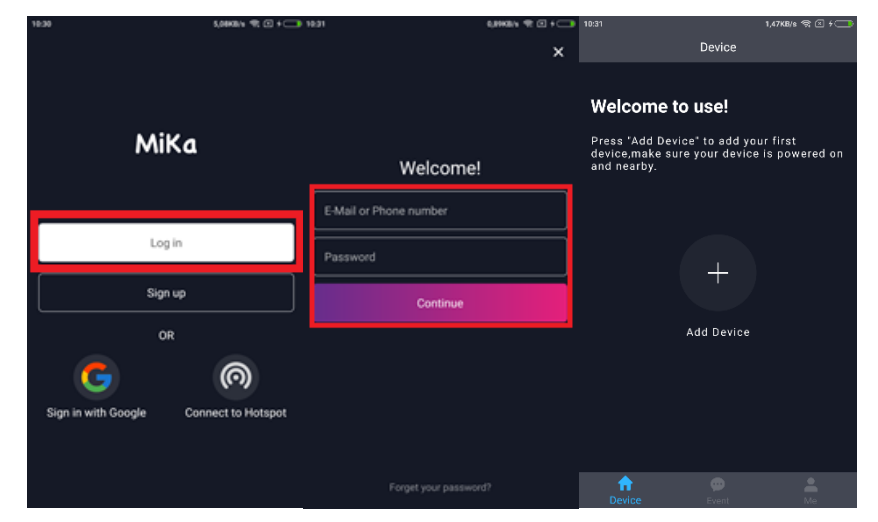

c) Pro přidání nového zařízení stiskněte Tlačítko +. Následně vyberte položku "Add Device". Zkontrolujte, zda na kameře bliká modrá dioda a potvrďte tlačítkem "Continue". Pokud modrá dioda nebliká, resetujte zařízení podržením tlačítka RESET. Dále klikněte na tlačítko "Continue" pro spárování zařízení s místní WiFi sítí.

| 1631 1,4708/s 🕾 🗹 + 🥽                                                                                                    | 19.44 3,8583% 🕾 🖬 🗲                                                                                                  | 1947 2,31KBN 11 (2)                                                                                                    | 100 1847                                                                                                    | sandan 🕿 🕄 + 🚥                                                                                                    |
|----------------------------------------------------------------------------------------------------|----------------------------------------------------------------------------------------------------|----------------------------------------------------------------------------------------------------|----------------------------------------------------------------------------------------------------|----------------------------------------------------------------------------------------------------|
| Device                                                                                                    |                                                                                                    | < Add Device                                                                                                    | × K                                                                                                    | Add Device X                                                                                                    |
| Welcome to use!<br>Press "Add Device" to add your first<br>device, make sure your device is powered on<br>and nearby.<br>Add Device | Welcome to use!<br>Press "Add Device" to add your first<br>device,make sure your device is powered on<br>and nearby. | Power on the device, press and hold the reset button for about 3 seconds until th indicator light turns blue and blink, which indicates it has been reset successful. | Start to S<br>Press "Continue<br>camera, or pres<br>to connect your<br>this camera.<br>Nute AP connection<br>the camera will not<br>made. | Setup Wi-Fi?<br>* to set up Wi-Fi for this<br>* Connect Device Hotspot*<br>phone directly to the AP of<br>all is enty for temporary watching,<br>be kept in your device but in XM |
|                                                                                                    | Add Device                                                                                                    |                                                                                                    |                                                                                                    | Ç                                                                                                    |
|                                                                                                    | Scan GR code                                                                                                    | I see the blue light blinking                                                                                                    |                                                                                                    | Continue                                                                                                    |
| Device Event Ma                                                                                                    | X Cancel                                                                                                    | Continue                                                                                                    | Conn                                                                                                    | ect Device Hotspot                                                                                                    |

d) Vyberte místní WiFi síť (podporovány jsou pouze sítě 2,4GHz), ke které chcete zařízení připojit, vyplňte příslušné heslo a stiskněte tlačítko "Continue". Ze seznamu dostupných zařízení vyberte vaše zařízení (název zařízení má tvar Care-AP-XXXXX) a potvrďte tlačítkem "Continue". Spustí se párování zařízení s aplikací.

| 12:48  | 6,60KB/s 42               | (a) + (b) = 110.68                                      | 1,3984 91 0                                                                                                    | 0 + 💷 10:48            | 0,00KB/s 🤗                     | 🗷 f 🧰 10:50 | 7,21KB/s 🥱 🗹 🗲 🧰     |
|--------|---------------------------|---------------------------------------------------------|----------------------------------------------------------------------------------------------------|------------------------|--------------------------------|-------------|----------------------|
| <      | Choose a Network          | × <                                                     | Connect Device Hotspot                                                                                                    | ×                      | Connect Network                | ×           | Connect Network      |
|        | (í•                       | _                                                       | 0                                                                                                    |                        |                                |             |                      |
| SHX_2G | ess band is not supported | Please<br>want to<br>hotspo<br>you ma<br>powern<br>Care | choose the MiKa device hotspot<br>o connect from following list. If i<br>to fyour device is not shown bel<br>y need to make sure your device<br>d on and nearby, or reset it .<br>VPN4WbryPxDxFRRxxN | you<br>he<br>ow,<br>is | 58s                            |             | $\checkmark$         |
|        | Continue                  | Care                                                    | APNAWRyyPaDaFRRooN                                                                                                    |                        | Connecting<br>Setting up Wi-Fi |             | Pairing Successfully |
|        | Camera demand for Wi-Fi   |                                                         | Continue                                                                                                    |                        |                                |             | Continue             |

e) Zvolte název zařízení a potvrďte tlačítkem "**Done**". Zařízení je úspěšně spárováno s aplikací.

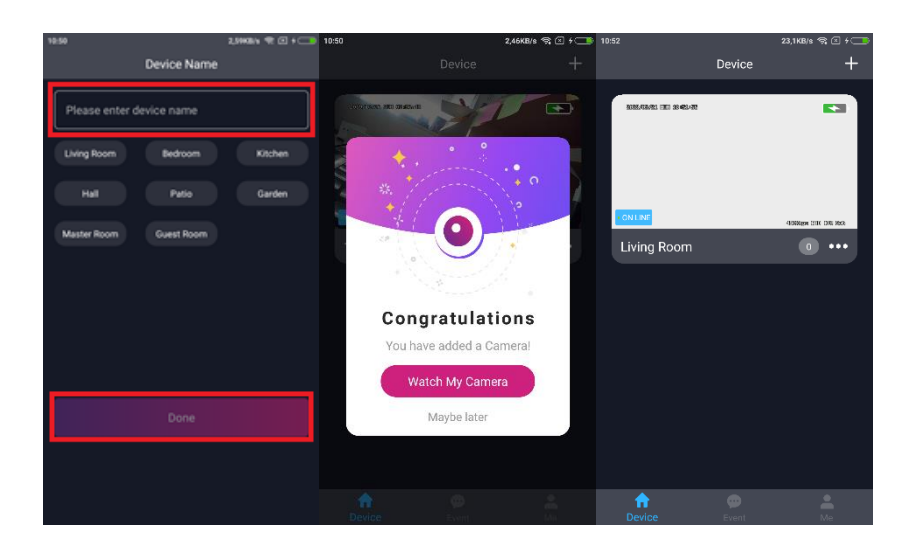

# 5. Popis funkční zařízení

### Živý náhled

Pro vstup do živého náhledu stiskněte položku kamery v seznamu aktivních zařízení

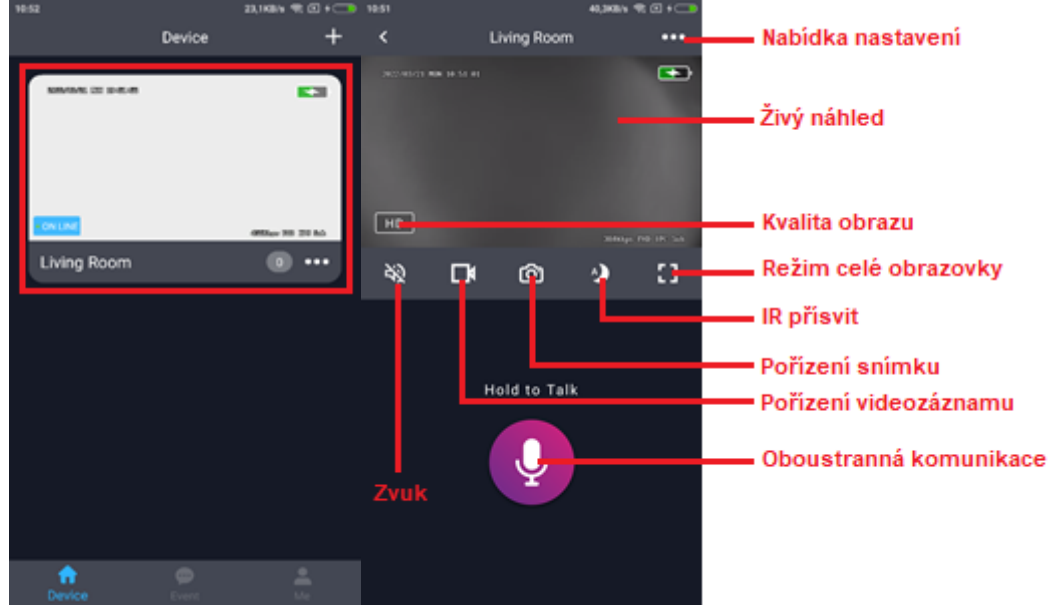

### Přehrávání záznamů

Pro přehrávání záznamů stiskněte tlačítko "…" u položky kamery a následně vyberte možnost "**Playback**"

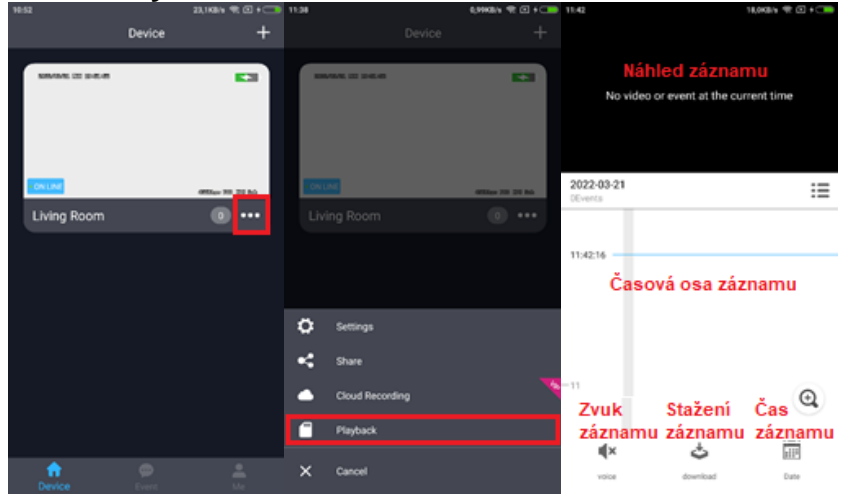

### Nastavení

Pro přehrávání záznamů stiskněte tlačítko "…" u položky kamery a následně vyberte možnost "**Settings**"

| 14:52           |        | 20,10019 10:00 10:00  | 11:34 |                 | COMPLEX VE CO + COD | 12:51              |                    |               |                                         |
|-----------------|--------|-----------------------|-------|-----------------|---------------------|--------------------|--------------------|---------------|-----------------------------------------|
|                 | Device | +                     |       |                 |                     | <                  | Settings           |               |                                         |
| NAMES OF STREET |        | 23                    | ſ     |                 |                     | Indicator Light    |                    | •             | Zapnutí / vypnutí LED diody<br>zařízení |
|                 |        |                       |       |                 |                     | Image Flip         |                    | •             | Otočení obrazu náhledu                  |
|                 |        |                       |       |                 |                     | Video Recording    |                    | >             | Zapnutí / vypnutí nahrávání             |
| Living Room     |        | 00a 10 10 10<br>0 ••• | Livi  | ng Room         | 011au 20 20 Mi      | Send Device Log    |                    | >             | Zaslání logu zařízení                   |
|                 |        |                       |       |                 |                     | Human motion det   | lection            | >             | Zapnutí / vypnutí detekce pohybu        |
|                 |        |                       |       |                 |                     | Memory Card        |                    | >             | Nastavení paměť. karty                  |
|                 |        |                       | ٥     | Settings        |                     | Video Format       |                    | >             | Nastavení kvality videa                 |
|                 |        |                       | ¥     | Share           | _                   | Network Informatio | on                 | 8HX,20 >      | Informace o WiFi připojení              |
|                 |        |                       | •     | Cloud Recording |                     |                    |                    |               | 1. F                                    |
|                 |        |                       |       | Playback        |                     | Firmware           | v01.00.200616.1131 | -m14.00000000 | Informace o firmwaru zarizeni           |
| n Device        |        |                       | ×     | Cancel          |                     |                    |                    |               | Odstranit zařízení z aplikace           |

# 6. PIR režim

a) PIR režim zapnete podržením tlačítka PIR (1-2s) na zařízení. Bude svítit žlutá dioda. V případě pohybu začne zařízení nahrávat.

# 7. RESET zařízení

 a) V případě, že se zařízení chová nestandardně, proveďte reset zařízení dlouhým stiskem tlačítka reset na zařízení.

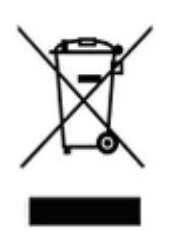

# 8. Závěrečná ustanovení

Ovládání přístroje se může v závislosti na jednotlivých sériích drobně lišit.

Přístroj používejte v souladu s platnými právními předpisy. Dodavatel nenese žádnou odpovědnost za použití přístroje v rozporu s těmito předpisy.

Návod je majetkem společnosti SHX Trading s.r.o. Veškeré kopírování, či jiné používání musí být se souhlasem této společnosti.

Pokud v návodu naleznete nějaké nepřesnosti, budeme rádi, pokud nás budete informovat.